1) Click on the Kickit menu "Register or Login". Another menu will drop down.

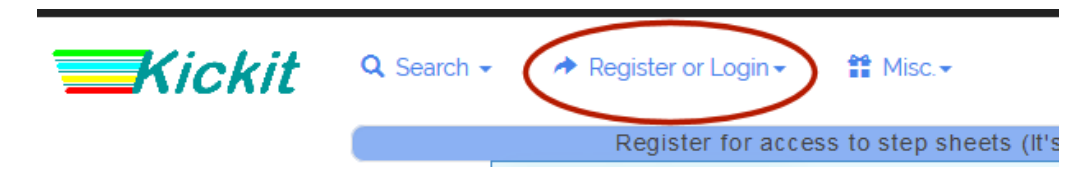

2) Select "Enter Registration Code" on the drop-down menu. A form will be displayed.

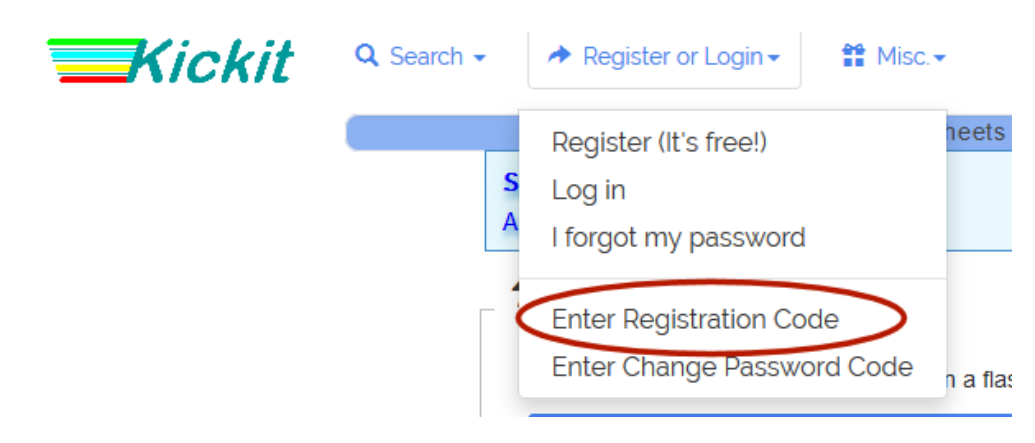

3) Type or paste your registration number in the form, then select the Submit button

| Register for access to step                        | Register for access to step sheets (It's free!) |  |
|----------------------------------------------------|-------------------------------------------------|--|
| AMAZON DEVICES<br>100+ Dash Buttons                | amazon                                          |  |
| Registration Code<br>####-####-####-####<br>Submit |                                                 |  |

4) You will be registered and then will be able to log in.